# Verfahren zur Deinstallation des AMP Connectors bei vergessenem Kennwort

#### Inhalt

Einführung Anschluss ist verbunden Verbindung getrennt

### Einführung

In diesem Dokument wird das Verfahren zur Deinstallation des Cisco Advanced Malware Protection (AMP)-Connectors beschrieben, falls die Deinstallation durch die Anschlussschutzfunktion blockiert wird, für die ein Kennwort eingegeben werden muss und dieses Kennwort vergessen wird. In diesem Fall gibt es zwei Szenarien, die davon abhängen, ob der Connector "Connected" (Verbunden) zur AMP-Cloud anzeigt. Sie gilt nur für das Windows-Betriebssystem, da der Connector-Schutz eine Funktion ist, die nur unter Windows verfügbar ist.

#### Anschluss ist verbunden

Schritt 1: Klicken Sie auf das Taskleistensymbol, und öffnen Sie den Cisco AMP für Endpoints-Connector.

Schritt 2: Stellen Sie sicher, dass der Connector als verbunden angezeigt wird.

| Cisco AMP for Endpoints                                                                  |
|------------------------------------------------------------------------------------------|
| Scan Now                                                                                 |
| History                                                                                  |
| Settings                                                                                 |
| Status: Connected<br>Scanned: Never<br>Policy: abhsha-WIN-DND<br>Isolation: Not Isolated |
| About                                                                                    |

Schritt 3: Beachten Sie, dass die Richtlinie diesem Anschluss zugewiesen wurde.

Schritt 4: Navigieren Sie zu Ihrer AMP für Endgeräte-Konsole, und suchen Sie nach der zuvor erwähnten Richtlinie.

Schritt 5: Erweitern Sie die Richtlinie, und klicken Sie auf **Duplizieren** wie im Bild gezeigt.

| ▼ 👹 abhsha-WIN-DND                                                                                           |                                               |                     | ab.1 🖵 2       |
|----------------------------------------------------------------------------------------------------|-----------------------------------------------|---------------------|----------------|
| Modes and Engines                                                                                            | Exclusions                                    | Proxy               | Groups         |
| Files Quarantine<br>Network Block<br>Malicious Activity Prot Quarantine<br>System Process Protection Protect | AbhishekSha-TEST<br>Microsoft Windows Default | Not Configured      | abhsha-DND 📮 2 |
| Outbreak Control                                                                                             |                                               |                     |                |
| Custom Detections - Simple                                                                                   | Custom Detections - Advanced                  | Application Control | Network        |
| Not Configured                                                                                               | Not Configured                                | Not Configured      | Not Configured |
| © View Changes Modified 2020-04-23 12:38:35 IST Serial Number 13919                                          |                                               |                     |                |

Schritt 6: Eine neue Richtlinie mit dem Namen "Kopie von.." wird erstellt. Klicken Sie auf **Bearbeiten**, um diese Richtlinie wie im Bild gezeigt zu bearbeiten.

| ▼  III Copy of abhsha-WIN-DND  本 0 □ 0                                                                         |                                               |                     |                |  |
|----------------------------------------------------------------------------------------------------|-----------------------------------------------|---------------------|----------------|--|
| Modes and Engines                                                                                              | Exclusions                                    | Proxy               | Groups         |  |
| Files Quarantine<br>Network Block<br>Malicious Activity Prot Quarantine<br>System Process Protection Protect   | AbhishekSha-TEST<br>Microsoft Windows Default | Not Configured      | Not Configured |  |
| Outbreak Control                                                                                               |                                               |                     |                |  |
| Custom Detections - Simple                                                                                     | Custom Detections - Advanced                  | Application Control | Network        |  |
| Not Configured                                                                                                 | Not Configured                                | Not Configured      | Not Configured |  |
| () View Changes Modified 2019-05-21 12:12:01 IST Serial Number 12267<br>↓ Download XML Duplicate / Edit Delete |                                               |                     |                |  |

Schritt 7: Navigieren Sie auf der Seite **Richtlinie bearbeiten** zu **Erweiterte Einstellungen > Verwaltungsfunktionen.** 

Schritt 8: Ersetzen Sie im Feld **Connector Password Protection** (**Connector-Kennwortschutz**) das Kennwort durch ein neues Kennwort, das wie im Bild gezeigt aufgerufen werden kann.

| Modes and Engines       |                               | Send User Name in Events 💿      |  |
|-------------------------|-------------------------------|---------------------------------|--|
| Exclusions              |                               | Send Filename and Path Info ①   |  |
| 2 exclusion sets        | Heartbeat Interval            | 15 minutes 🗘 🕄                  |  |
| Proxy                   | Connector Log Level           | Debug 💠 🕄                       |  |
|                         | Tray Log Level                | Default 😫 🕄                     |  |
| Outbreak Control        |                               |                                 |  |
| Product Updates         |                               | Enable Connector Protection (1) |  |
| Advanced Settings       | Connector Protection Password |                                 |  |
| Administrative Features |                               |                                 |  |
| Client User Interface   |                               | Automated Crash Dump Uploads 10 |  |
| File and Process Scan   |                               | Command Line Capture ①          |  |
| Cache                   |                               | Command Line Logging (1)        |  |
| Endpoint Isolation      |                               |                                 |  |

Schritt 9: Klicken Sie auf die Schaltfläche Speichern, um diese Richtlinie zu speichern.

Schritt 10: Navigieren Sie zu Verwaltung > Gruppen, und erstellen Sie eine neue Gruppe.

| Groups |   | () View All Changes |
|--------|---|---------------------|
| Search | Q | Create Group        |

Schritt 11: Geben Sie einen Gruppennamen ein, und wählen Sie die **Windows-Richtlinie** als zuvor bearbeitete Richtlinie aus. Klicken Sie auf die Schaltfläche **Speichern**, wie im Bild gezeigt.

## < New Group

| Name           | TZ-TEST-GROUP                    |      |
|----------------|----------------------------------|------|
| Description    |                                  |      |
|                |                                  |      |
|                |                                  |      |
| Parent Group   |                                  | \$   |
| Windows Policy | Copy of abhsha-WIN-DND - #1      | \$   |
| Android Policy | Default Policy (Vanilla Android) | \$   |
| Mac Policy     | Default Policy (Vanilla OSX)     | \$   |
| Linux Policy   | Default Policy (Vanilla Linux)   | \$   |
| Network Policy | Default Policy (network_policy)  | \$   |
| iOS Policy     | Default Policy (Audit)           | \$   |
|                | Cancel                           | Save |

Schritt 12: Navigieren Sie zu **Verwaltung > Computer**, und suchen Sie nach dem Computer, auf dem Sie versuchen, den AMP-Anschluss zu deinstallieren.

Schritt 13: Erweitern Sie den Computer, und klicken Sie auf **Zu Gruppe verschieben**. Wählen Sie im angezeigten Dialogfeld die zuvor erstellte Gruppe aus.

| 🗆 🔻 🔣 DESKTOP-RE                           | SMRDG in group abhsha-DND                                  | () Definitions Outdated  |                         |  |  |
|--------------------------------------------|------------------------------------------------------------|--------------------------|-------------------------|--|--|
| Hostname                                   | DESKTOP-RESMRDG                                            | Group 👜                  | abhsha-DND              |  |  |
| Operating System                           | Windows 10 Pro                                             | Policy 🔅                 | abhsha-WIN-DND          |  |  |
| Connector Version                          | 7.2.7.11687                                                | Internal IP              | 10.197.225.213 🗸        |  |  |
| Install Date                               | 2020-04-23 12:35:56 IST                                    | External IP              | 72.163.220.18 🗸         |  |  |
| Connector GUID                             | 48838c52-f04f-454a-8c3a-5e55f7366775                       | Last Seen                | 2020-04-23 12:49:01 IST |  |  |
| Definition Version                         | TETRA 64 bit (None)                                        | Definitions Last Updated | None                    |  |  |
| Update Server                              | tetra-defs.amp.cisco.com                                   |                          |                         |  |  |
| Processor ID                               | 0fabfbff000006f2                                           |                          |                         |  |  |
|                                            | *) Events 🐉 Device Trajectory 🔮 Diagnostics 🕔 View Changes |                          |                         |  |  |
| Q Scan 😲 Diagnose 🕼 Move to Group 🗑 Delete |                                                            |                          |                         |  |  |

Schritt 14: Warten Sie, bis die Richtlinie auf dem Endpunkt aktualisiert wird. Dieser Vorgang dauert in der Regel zwischen 30 und 1 Stunde und hängt vom konfigurierten Intervall ab.

Schritt 15: Nachdem die Richtlinie auf dem Endgerät aktualisiert wurde, können Sie den Connector mithilfe des neu konfigurierten Kennworts deinstallieren.

#### Verbindung getrennt

Wenn der Connector von der AMP-Cloud getrennt wird, ist es wichtig, den Computer im abgesicherten Modus starten zu können.

Schritt 1: Klicken Sie auf das Taskleistensymbol, und öffnen Sie den Cisco AMP für Endpoints-Connector.

Schritt 2: Stellen Sie sicher, dass der Anschluss als getrennt angezeigt wird.

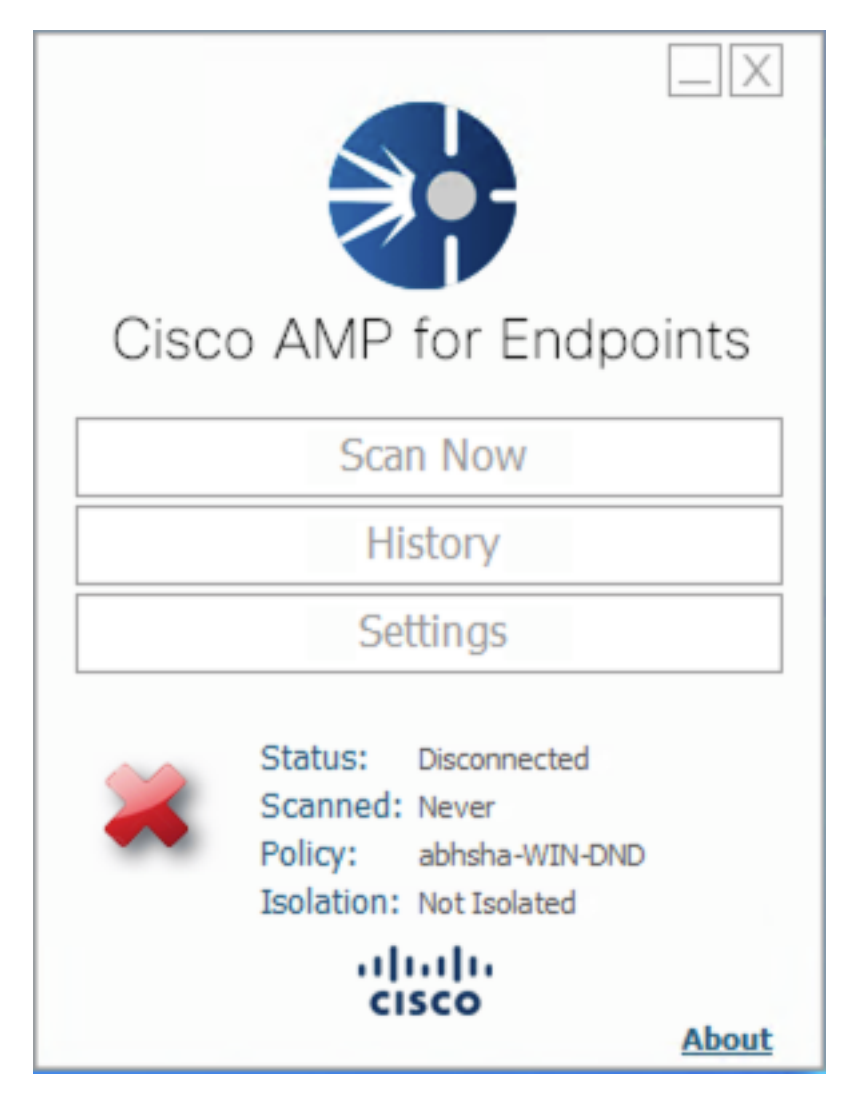

Schritt 3: Beachten Sie die Richtlinie, die diesem Anschluss zugewiesen wurde.

Schritt 4: Navigieren Sie zu Ihrer AMP für Endgeräte-Konsole, und suchen Sie nach der zuvor erwähnten Richtlinie.

Schritt 5: Erweitern Sie die Richtlinie, und klicken Sie auf **Duplizieren** wie im Bild gezeigt.

| ▼ ■ abhsha-WIN-DND                                                                                           |                                               |                     |                |  |
|----------------------------------------------------------------------------------------------------|-----------------------------------------------|---------------------|----------------|--|
| Modes and Engines                                                                                            | Exclusions                                    | Proxy               | Groups         |  |
| Files Quarantine<br>Network Block<br>Malicious Activity Prot Quarantine<br>System Process Protection Protect | AbhishekSha-TEST<br>Microsoft Windows Default | Not Configured      | abhsha-DND 📮 2 |  |
| Outbreak Control                                                                                             |                                               |                     |                |  |
| Custom Detections - Simple                                                                                   | Custom Detections - Advanced                  | Application Control | Network        |  |
| Not Configured                                                                                               | Not Configured                                | Not Configured      | Not Configured |  |
| () View Changes Modified 2020-04-23 12:38:35 IST Serial Number 13919                                         |                                               |                     |                |  |

Schritt 6: Eine neue Richtlinie mit dem Namen "Kopie von.." wird erstellt. Klicken Sie auf **Bearbeiten**, um diese Richtlinie zu bearbeiten.

| Copy of abhsha-WIN-DND                                                                                          |                                               |                     |                |  |
|----------------------------------------------------------------------------------------------------|-----------------------------------------------|---------------------|----------------|--|
| Modes and Engines                                                                                               | Exclusions                                    | Proxy               | Groups         |  |
| Files Quarantine<br>Network Block<br>Malicious Activity Prot Quarantine<br>System Process Protection Protect    | AbhishekSha-TEST<br>Microsoft Windows Default | Not Configured      | Not Configured |  |
| Outbreak Control                                                                                                |                                               |                     |                |  |
| Custom Detections - Simple                                                                                      | Custom Detections - Advanced                  | Application Control | Network        |  |
| Not Configured                                                                                                  | Not Configured                                | Not Configured      | Not Configured |  |
| () View Changes Modified 2019-05-21 12:12:01 IST Serial Number 12267 ↓ Download XML 🖉 Duplicate 🖊 Edit 👕 Delete |                                               |                     |                |  |

Schritt 7: Navigieren Sie auf der Seite Richtlinie bearbeiten zu **Erweiterte Einstellungen >** Verwaltungsfunktionen.

Schritt 8: Ersetzen Sie im Feld **Connector Password Protection** (**Connector-Kennwortschutz**) das Kennwort durch ein neues Kennwort, das Sie zurückrufen können.

| Modes and Engines       |                               | Send User Name in Events I      |
|-------------------------|-------------------------------|---------------------------------|
| Exclusions              |                               | Send Filename and Path Info ①   |
| 2 exclusion sets        | Heartbeat Interval            | 15 minutes 😫 🕄                  |
| Proxy                   | Connector Log Level           | Debug 🗘 1                       |
|                         | Tray Log Level                | Default 💠 🕄                     |
| Outbreak Control        |                               |                                 |
| Product Updates         |                               | Enable Connector Protection (1) |
| Advanced Settings       | Connector Protection Password |                                 |
| Administrative Features |                               |                                 |
| Client User Interface   |                               | Automated Crash Dump Uploads    |
| File and Process Scan   |                               | Command Line Capture ①          |
| Cache                   |                               | Command Line Logging            |
| Endpoint Isolation      |                               |                                 |

Schritt 9: Klicken Sie auf die Schaltfläche Speichern, um diese Richtlinie zu speichern.

Schritt 10: Navigieren Sie zu **Management > Policies (Verwaltung > Richtlinien)**, und suchen Sie nach der Richtlinie, die neu dupliziert wurde.

Schritt 11: Erweitern Sie die Richtlinie, und klicken Sie auf **XML herunterladen.** Eine Datei mit dem Namen **policy.xml** wird auf Ihrem Computer gespeichert.

| V 🖬 abhsha-WIN-DND                                                                                           |                                               |                     | 盘1 🖵 2         |  |
|----------------------------------------------------------------------------------------------------|-----------------------------------------------|---------------------|----------------|--|
| Modes and Engines                                                                                            | Exclusions                                    | Proxy               | Groups         |  |
| Files Quarantine<br>Network Block<br>Malicious Activity Prot Quarantine<br>System Process Protection Protect | AbhishekSha-TEST<br>Microsoft Windows Default | Not Configured      | abhsha-DND 📮 2 |  |
| Outbreak Control                                                                                             |                                               |                     |                |  |
| Custom Detections - Simple                                                                                   | Custom Detections - Advanced                  | Application Control | Network        |  |
| Not Configured                                                                                               | Not Configured                                | Not Configured      | Not Configured |  |
| ③ View Changes Modified 2020-04-23 12:38:35 IST Serial Number 13919                                          |                                               |                     |                |  |

Schritt 12: Kopieren Sie diese policy.xml auf den betroffenen Endpunkt.

Schritt 13: Starten Sie den betroffenen Endpunkt im abgesicherten Modus neu.

Schritt 14: Sobald sich der betroffene Endpunkt im **abgesicherten Modus** befindet, navigieren Sie zu C:\Program Files\Cisco\AMP.

Schritt 15: Suchen Sie in diesem Ordner nach einer Datei mit dem Namen **policy.xml**, und benennen Sie diese in **policy\_old.xml um**.

| -   🔄 🔄 ╤   AMP      |        |                                  |                                       |                 |          |
|----------------------|--------|----------------------------------|---------------------------------------|-----------------|----------|
| File Home Share View |        |                                  |                                       |                 |          |
| ← → * ↑              | > This | s PC → Local Disk (C:) → Program | Files > Cisco > AMP >                 |                 |          |
| 📌 Quick access       |        |                                  | Date modified<br>4/25/2020 11:57 AIVI | Туре            | Size     |
| Desktop              | *      | update                           | 4/23/2020 11:59 AM                    | File folder     |          |
| Downloads            | *      | URLScanner                       | 4/23/2020 11:59 AM                    | File folder     |          |
|                      |        | 2020-04-23 11-59-18              | 4/23/2020 11:59 AM                    | Windows Perform | 0 KB     |
| Dicture Dicture      | Ĩ.     | 🚳 cache                          | 4/23/2020 12:33 PM                    | Data Base File  | 252 KB   |
| Pictures             | Я      | cache.db-shm                     | 4/23/2020 11:59 AM                    | DB-SHM File     | 32 KB    |
| 7.1.5                |        | cache.db-wal                     | 4/23/2020 12:33 PM                    | DB-WAL File     | 4,036 KB |
| 🁌 Music              |        | 📄 filetypes                      | 4/23/2020 11:59 AM                    | XML Document    | 3 KB     |
| 📑 Videos             |        | 🚳 history                        | 4/23/2020 12:34 PM                    | Data Base File  | 68 KB    |
|                      |        | 🗟 historyex                      | 4/23/2020 11:59 AM                    | Data Base File  | 4 KB     |
| OneDrive             |        | historyex.db-shm                 | 4/23/2020 11:59 AM                    | DB-SHM File     | 32 KB    |
| This PC              |        | historyex.db-wal                 | 4/23/2020 12:27 PM                    | DB-WAL File     | 137 KB   |
| <b>A 1 1 1</b>       |        | 🚳 jobs                           | 4/23/2020 11:59 AM                    | Data Base File  | 4 KB     |
| Network              |        | 📄 jobs.db-shm                    | 4/23/2020 11:59 AM                    | DB-SHM File     | 32 KB    |
|                      |        | 📄 jobs.db-wal                    | 4/23/2020 11:59 AM                    | DB-WAL File     | 13 KB    |
|                      |        | local.old                        | 4/23/2020 12:32 PM                    | OLD File        | 4 KB     |
|                      |        | 🔮 local                          | 4/23/2020 12:32 PM                    | XML Document    | 4 KB     |
|                      |        | Infm_cache                       | 4/23/2020 11:59 AM                    | Data Base File  | 4 KB     |
|                      |        | nfm_cache.db-shm                 | 4/23/2020 11:59 AM                    | DB-SHM File     | 32 KB    |
|                      |        | nfm_cache.db-wal                 | 4/23/2020 12:33 PM                    | DB-WAL File     | 61 KB    |
|                      |        | 🚳 nfm_url_file_map               | 4/23/2020 11:59 AM                    | Data Base File  | 4 KB     |
|                      |        | nfm_url_file_map.db-shm          | 4/23/2020 11:59 AM                    | DB-SHM File     | 32 KB    |
|                      |        | nfm_url_file_map.db-wal          | 4/23/2020 12:08 PM                    | DB-WAL File     | 45 KB    |
|                      |        | 🔮 policy                         | 4/23/2020 12:30 PM                    | XML Document    | 20 KB    |
|                      |        |                                  |                                       |                 |          |

Schritt 16: Fügen Sie nun die zuvor kopierte policy.xml in diesen Ordner ein.

Schritt 17: Nachdem die Datei kopiert wurde, kann die Deinstallation normal ausgeführt werden. Bei der Kennworteingabeaufforderung muss das neu konfigurierte Kennwort eingegeben werden.

Schritt 18: Dies ist ein optionaler Schritt. Da der Anschluss beim Trennen der Verbindung deinstalliert wurde, bleibt der Computereintrag auf der Konsole. Daher können Sie zu **Management > Computers** navigieren und den betroffenen Endpunkt erweitern. Klicken Sie auf **Löschen**, um den Endpunkt zu löschen.